## Exchange to evoegen op Apple-devices

Om een account toe te voegen aan Apple mail (en agenda) moet je naar de instellingen dan naar "mail", klik dan op de optie nieuwe account. Vanuit daar kies je de optie exchange.

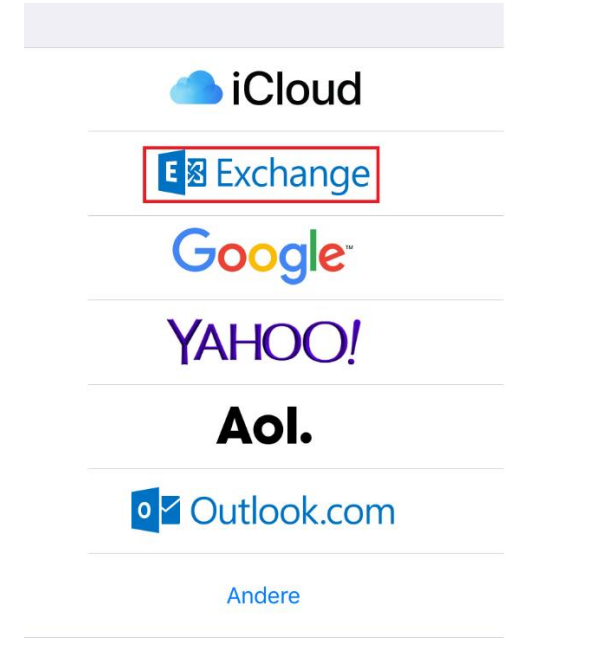

Vul daarna jouw E-mailadres in en druk op volgende.

| Annuleer    | Exchange           | Volgende       |
|-------------|--------------------|----------------|
| E-mail      | helpdesk@enterauto | omatisering.nl |
| Beschrijvin | g Exchange         |                |

Bij de pop-up melding kies voor "Configureer handmatig".

Wil je via Microsoft inloggen bij je Exchange-account 'enterautomatisering.nl'? Je e-mailadres wordt naar Microsoft gestuurd om je Exchangeaccountinformatie op te zoeken. Configureer handmatig Log in Bij het volgende scherm vul je het wachtwoord in en druk op volgende.

| Annuleer    |                  | Volgende        |
|-------------|------------------|-----------------|
|             |                  |                 |
| E-mail      | helpdesk@enterau | tomatisering.nl |
| Wachtwoo    | rd •••••         |                 |
| Beschrijvin | g Exchange       |                 |

Vervolgens vul je de volledige inloggegevens in en druk je weer op volgende.

Let op! "E-mail" en "gebruikersnaam" zijn beiden je E-mailadres. Server moet zijn "owa.mijnrds.nl" en domein moet leeg blijven.

| Annuleer                                   | Volgende                        |  |
|--------------------------------------------|---------------------------------|--|
|                                            |                                 |  |
| E-mail                                     | helpdesk@enterautomatisering.nl |  |
|                                            |                                 |  |
| Server                                     | owa.mijnrds.nl                  |  |
|                                            |                                 |  |
| Domein                                     | Optioneel                       |  |
| Gebruikersnaam helpdesk@enterautomatiserin |                                 |  |
| Wachtwoord ••••••                          |                                 |  |
|                                            |                                 |  |
| Beschrijving Exchange                      |                                 |  |